# Locatelt for iPhone & iPad

- 1. Introduction
- 2. View orientation
- 3. Main view
- 4. Settings view
- 5. Help view

# 1. Introduction

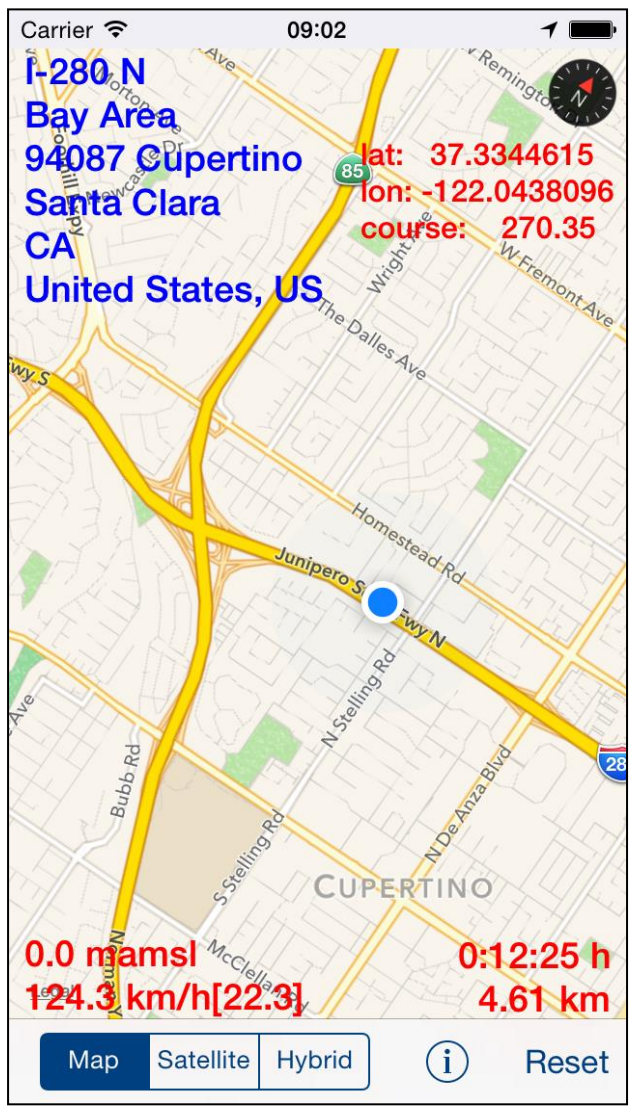

Locatelt helps you to find your geographic position, altitude, speed, coordinates and distance travelled.

More exactly app shows and updates in real time:

- 1. Your location on map.
- 2. Address:
  - a. Street.
  - b. Sub-locality, postcode.
  - c. Locality.
  - d. Sub-administrative area.
  - e. Administrative area.
  - f. Country.
- 3. Altitude (meters/feet above mean sea level).
- 4. Coordinates (latitude and longitude).
- 5. Course.
- 6. Speed, average speed from reset.
- 7. Distance from reset.
- 8. Maps can be shown as:
  - a. Standard.
  - b. Satellite.
  - c. Hybrid.

To copy to pasteboard (clipboard) information from map-view just "long-press" on it. You can copy:

- Address,
- Coordinates,
- Speed and altitude,
- Distance.

"Long pressing" outside of information fields will copy to pasteboard (clipboard) information from all fields.

App is totally customizable – you can precisely configure what information is presented on screen..

App supports iCloud data synchronization – Locatelt settings on all iOS devices with same iCloud account will be synchronized.

App "Help-function" available in the app or on WWW contains detailed description of all functions and options.

In the app has been implemented total saving/restoration of state – it means that app might be interrupted at any time (by phone call, pressing one of device buttons, screen lock) and your data will not be lost. When app is activated next time all not saved data will be restored.

Locatelt utilizes new iOS7 feature: Background Fetch – app status is updated in the background.

App is optimized for iOS9, iOS8,iOS7, iOS6, iOS5.

Pictures in current documentation are taken mainly from iPhone 6 Plus, iOS8.x and iOS7.x version of Locatelt. On devices, which are running older versions of iOS (5.x and 6.x) some controls will look slightly different.

Following table contains couple of examples of such differences.

|                   | iOS5.x, iOS6.x       | iOS7.x, iOS8.x, iOS9.x |
|-------------------|----------------------|------------------------|
| Button            | Reset                | Reset                  |
| Info button       | <b>i</b>             | í                      |
| Segmented control | Map Satellite Hybrid | Map Satellite Hybrid   |
| Slider            |                      |                        |
| Switch            |                      |                        |

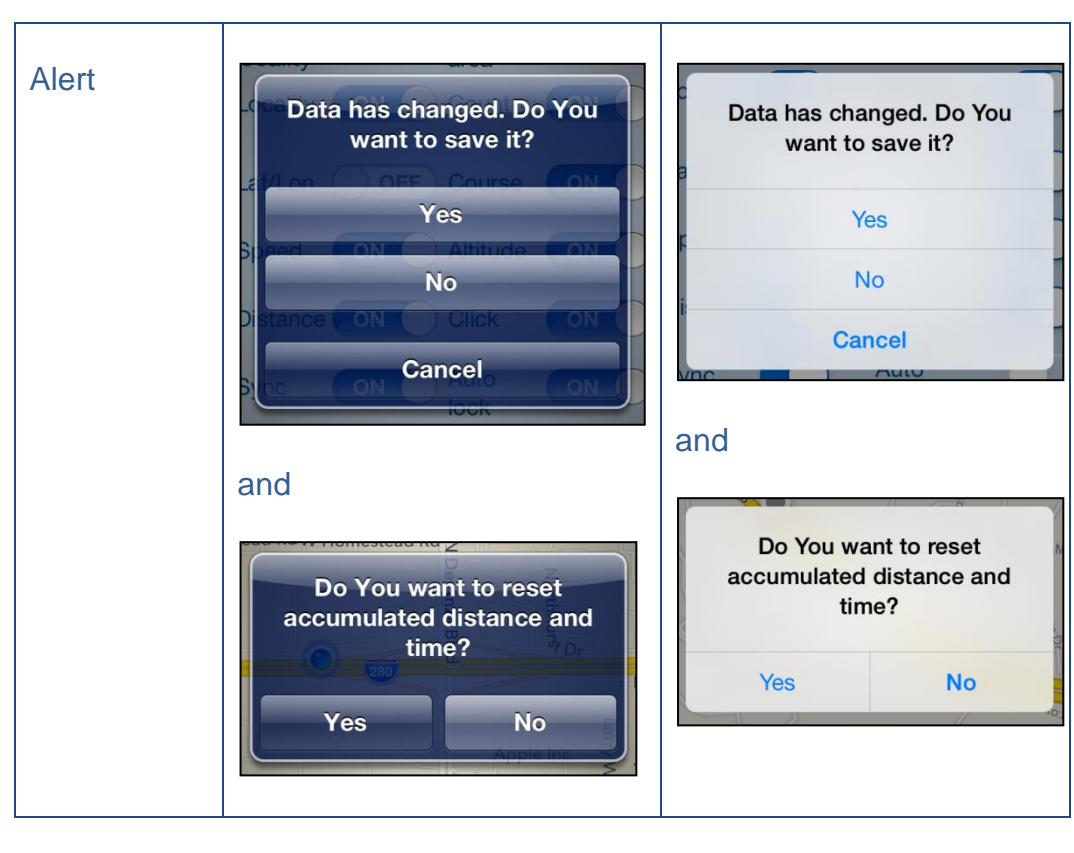

Here you can see examples of differences in layouts of views on different iOS devices.

#### iPhone 4s

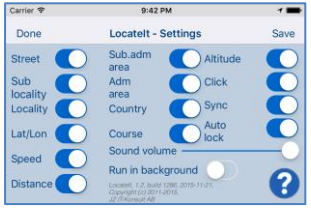

# iPhone 5

| Carrier 🗢                               | 9:58 PM                                                                                                    | 7 🖿  |
|-----------------------------------------|----------------------------------------------------------------------------------------------------|------|
| Done                                    | Locatelt - Settings                                                                                                    | Save |
| Street O<br>Sub<br>locality<br>Locality | Sub.adm Altitude<br>area Click<br>area Country Sync                                                                                                    | 000  |
| Lat/Lon Speed Distance                  | Course Auto<br>Sound volume<br>Run in background<br>Loomer, 12, built 2008, 2015, 11-21,<br>Cooper, 12, built 2008, 2015, 11-21,<br>Cooper, 12, 12, 12, 12, 12, 12, 12, 12, 12 | •    |

# iPhone 6

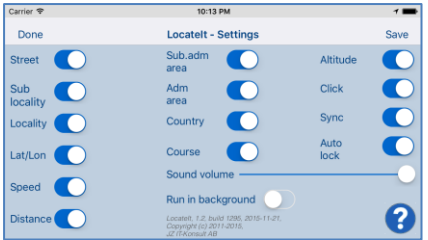

# iPhone 6 Plus

| Carrier 🗢       | 10:12 PM                                                                              | 1 🖿  |
|-----------------|---------------------------------------------------------------------------------------|------|
| Done            | Locatelt - Settings                                                                   | Save |
| Street          | Sub.adm Altitude                                                                      |      |
| Sub<br>locality | Adm Click                                                                             |      |
| Locality        | Country Sync                                                                          |      |
| Lat/Lon         | Course Course lock                                                                    |      |
| Speed           | Sound volume                                                                          |      |
|                 | Run in background                                                                     |      |
| Distance        | Copyright (2) 2014 (2013, 2015-11-21,<br>Copyright (c) 2011-2015,<br>JZ IT-Konsult AB | 8    |

# iPad

| Carrier 🗢                                                                              | 9:52 PM             | ≠ 100% <b>==</b> • |
|----------------------------------------------------------------------------------------|---------------------|--------------------|
| Done                                                                                   | Locatelt - Settings | Save               |
| Street                                                                                 | Sub.adm area 🚺      |                    |
| Sub locality                                                                           | Adm area            |                    |
| Locality                                                                               | Country             |                    |
| Lat/Lon                                                                                | Course              |                    |
| Speed                                                                                  | Altitude            |                    |
| Distance                                                                               | Click               |                    |
| Sync                                                                                   | Auto lock           |                    |
| Sound volume                                                                           |                     | 0                  |
| Run in background                                                                      | $\bigcirc$          |                    |
| Locatell, 1.2, build 1286, 2015-11-21,<br>Copyright (c) 2011-2015,<br>JZ TF-Konsult AB |                     | 3                  |

**IPad Pro** 

| Carrier 🗢                                                 |                                  |                 | 9:53 PM        | <b>≠</b> 100% <b>■</b> |
|-----------------------------------------------------------|----------------------------------|-----------------|----------------|------------------------|
| Done                                                      |                                  | Locate          | elt - Settings | Save                   |
| Street                                                    |                                  | Sub.adm<br>area | •              |                        |
| Sub<br>locality                                           |                                  | Adm<br>area     | •              |                        |
| Locality                                                  | •                                | Country         | •              |                        |
| Lat/Lon                                                   | •                                | Course          | •              |                        |
| Speed                                                     | •                                | Altitude        | •              |                        |
| Distance                                                  | •                                | Click           | •              |                        |
| Sync                                                      | •                                | Auto<br>lock    | $\bigcirc$     |                        |
| Sound volume                                              |                                  |                 |                | -0                     |
| Run in backgr                                             | ound                             |                 |                |                        |
| Locatelt, 1.2. bu<br>Copyright (c) 20<br>JZ IT-Konsult AB | )d 1286, 2015-11-21.<br>11-2015. |                 |                | 0                      |

# 2. View orientation

All app views work in portrait and landscape orientation:

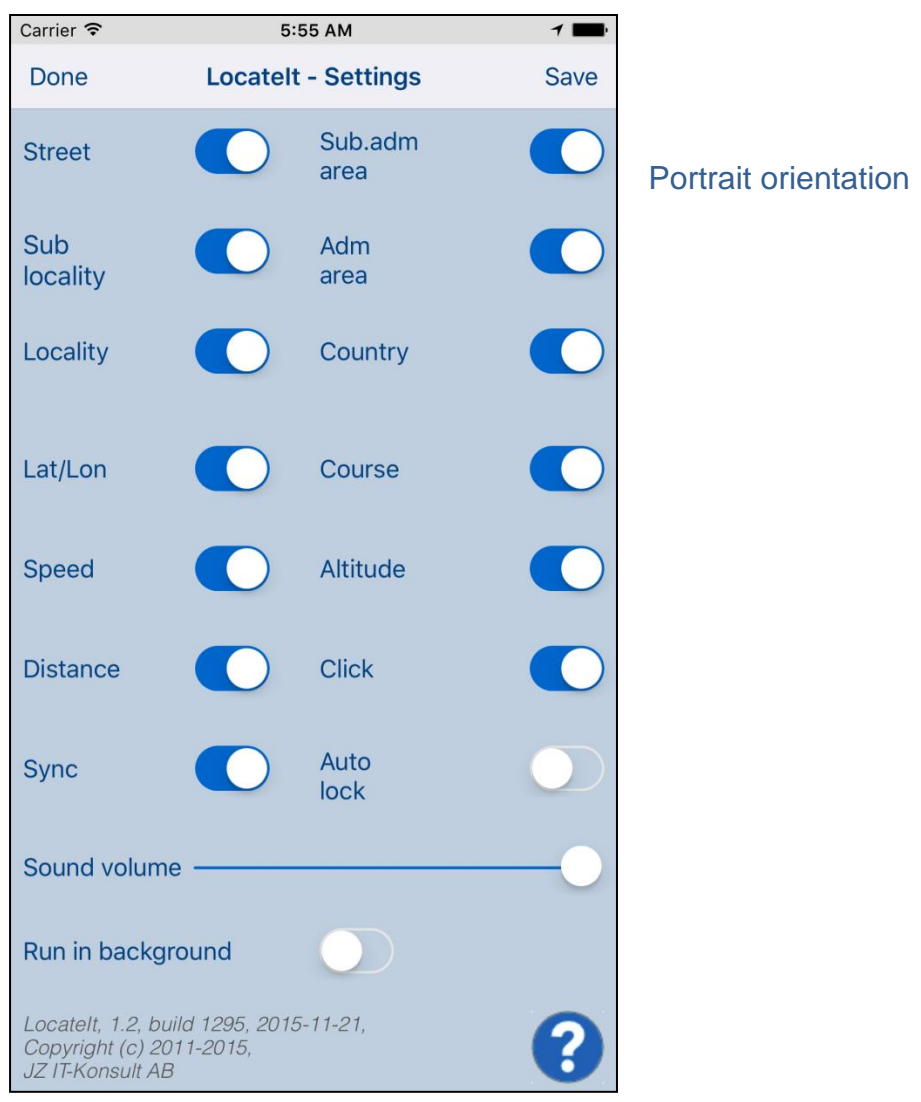

| Carrier 🗢       | 5:22 PM                                                                                |              | 1 💼  |
|-----------------|----------------------------------------------------------------------------------------|--------------|------|
| Done            | Locatelt - Settings                                                                    |              | Save |
| Street          | Sub.adm area                                                                           | Altitude     |      |
| Sub<br>locality | Adm area                                                                               | Click        |      |
| Locality        | Country                                                                                | Sync         |      |
| Lat/Lon         | Course                                                                                 | Auto<br>lock |      |
| Speed           | Sound volume                                                                           |              |      |
| Speed           | Run in background                                                                      |              |      |
| Distance        | Locatelt, 1.2, build 1295, 2015-11-21,<br>Copyright (c) 2011-2015,<br>JZ IT-Konsult AB |              | 8    |

#### Landscape orientation

Just select orientation, which is most convenient for you. View orientation can be change at any time.

# 3. Main view

#### It is view you will usually see when you start the app.

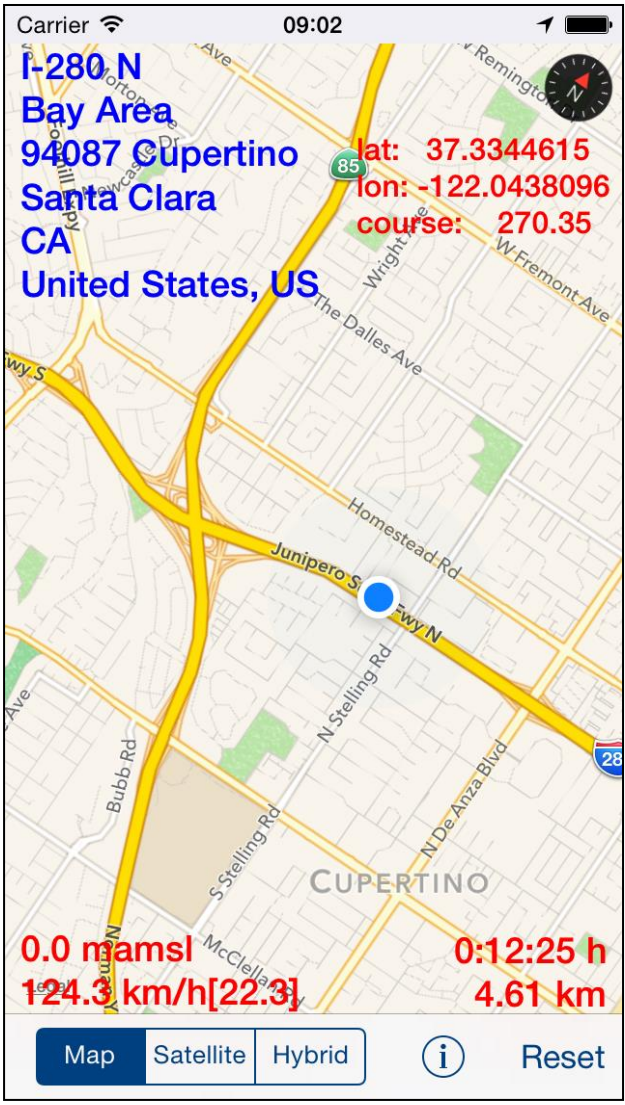

View contains:

- Map.
- Address: a. Street.
  - b. Sub-locality, postcode.
  - c. Locality.
  - d. Sub-administrative area.
  - e. Administrative area.
  - f. Country.
- Altitude (meters/feet above mean sea level).
- Coordinates (latitude and longitude).
- Course.
- Speed, average speed.
- Distance from reset.
- Segmented control for selection of map type. Maps can be shown as:
  - a. Standard.
  - b. Satellite.
  - c. Hybrid.
- Reset button.
- Settings button.

When app was terminated in another view, next time you start app you will be directed to that view.

# Here is detailed description of controls available from Clock view:

| S                                                                                | Current location on map.                                                                             |
|----------------------------------------------------------------------------------|----------------------------------------------------------------------------------------------------|
| I-280 N<br>Bay Area<br>95014 Sunnyvale<br>Santa Clara<br>CA<br>United States, US | Address of current location.                                                                         |
| 0.0 mämsl<br>118.0 km/h[87,2]                                                    | <ul> <li>Altitude</li> <li>Current speed [average speed – average speed from last reset].</li> </ul> |
|                                                                                  | Shows direction to true north. When top of map is oriented to true north compass is not shown.       |

| lat: 37.3336800<br>ton: 122.0502831<br>course: 255.59 | <ul> <li>Shows current latitude, longitude and course.</li> <li>Course might have following values: <ul> <li>"none" – you are stationary – not moving.</li> <li>number from 0.00 to 359.99: <ul> <li>0.00 you are moving north.</li> <li>45.00 you are moving northeast.</li> <li>90.00 you are moving east.</li> <li>135.00 you are moving south-east.</li> <li>180.00 you are moving south.</li> <li>225.00 you are moving west.</li> <li>315.00 you are moving west.</li> <li>315.00 you are moving north-west.</li> </ul> </li> </ul></li></ul> |  |
|-------------------------------------------------------|----------------------------------------------------------------------------------------------------|--|
| 0:01:05 h<br>1,58 km                                  | <ul><li>Time.</li><li>Distance from last reset.</li></ul>                                                                                                    |  |
| Swipe on map view                                     | Changes part of map shown on screen.                                                                                                    |  |
| Pinch (with two finger)                               | Zoom in map view and zoom out map view.                                                                                                    |  |
| Rotate (with two finger)                              | Rotate map view.                                                                                                    |  |

| Double tap on view   | Zoom in map view.                                                                                                    |                         |
|----------------------|----------------------------------------------------------------------------------------------------|-------------------------|
| Map Satellite Hybrid | Segmented control for selection of map<br>type. Maps can be shown as:<br>• Standard.<br>• Satellite.<br>• Hybrid.                                              |                         |
| Reset                | Resets accumulated distance and time.<br>When tapped the following alert will be shown:<br>Do You want to reset<br>accumulated distance and<br>time?<br>Yes No |                         |
|                      | <ol> <li>To reset answ</li> <li>Otherwise ans</li> </ol>                                                                                                    | er "Yes".<br>swer "No". |
| i                    | Activates <u>Settings view</u> – view used to change common app parameters and option.                                                                         |                         |

# "Long-press" on:

- Address,
- Coordinates,
- Speed and altitude,
- Distance.

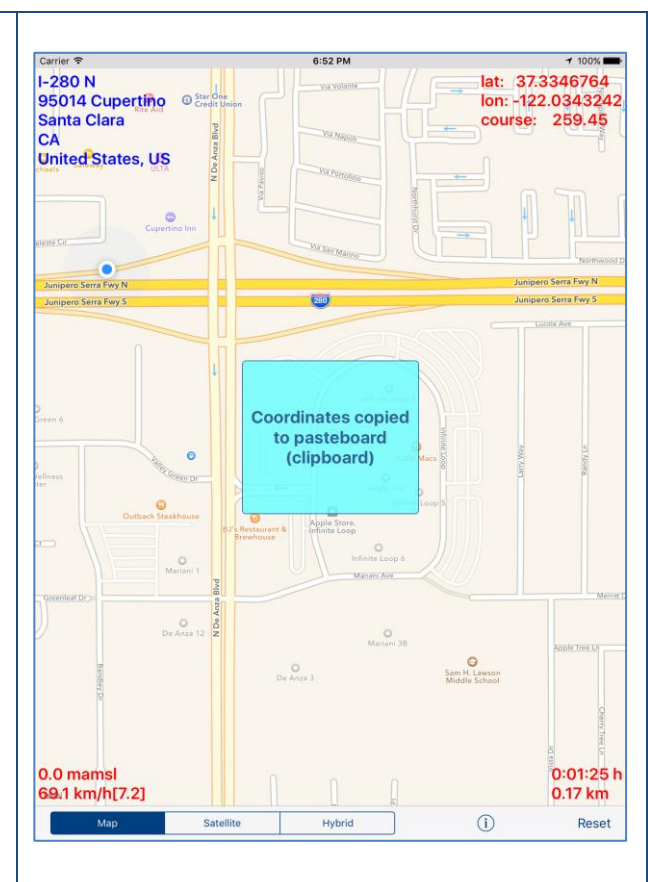

"Long-press" outside of information fields: Address, Coordinates, Speed and altitude, Distance. All information fields is copied to pasteboard (clipboard) and message box shows what was copied

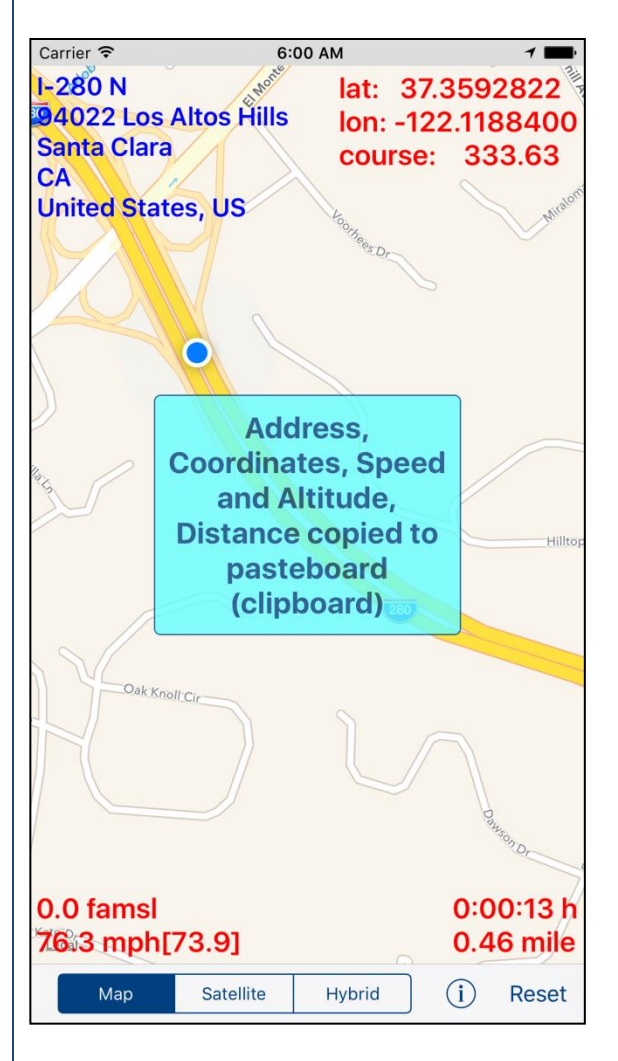

When you later on paste information into another app it will look like:

| Date/time: 11/22/15, 6:02:48 AM                      |
|------------------------------------------------------|
| Address:<br>95014 Cupertino<br>Santa Clara           |
|                                                      |
| United States US                                     |
| office offices, oo                                   |
| Coordinates:<br>lat: 37.3323314<br>lop: -122.0312186 |
| course: none                                         |
| Altitude and Speed:<br>0.0 famsl                     |
| 0.0 mph[65.2]                                        |
| Time/distance:<br>0:02:17 h                          |
| 4.02 mile                                            |
|                                                      |

When Locatelt is active (running in foreground or in background) and your device does not change location during 5 minutes the following alert will be shown:

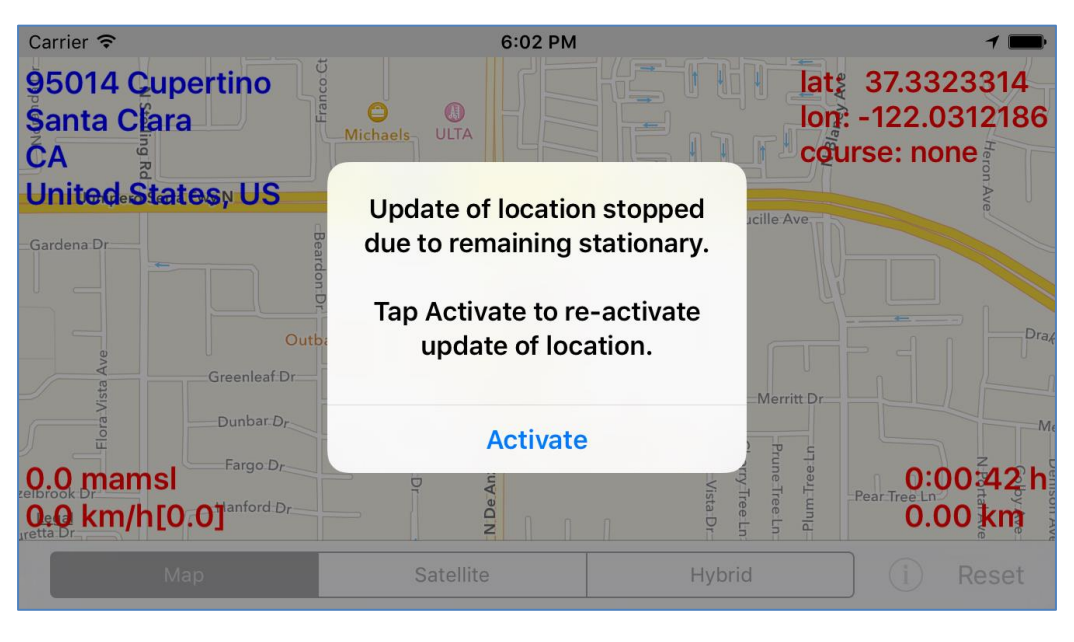

#### or

| Carrier ᅙ | 6:03 PM                                                                                |          | 1 💼  |
|-----------|----------------------------------------------------------------------------------------|----------|------|
| Done      | Locatelt - Settings                                                                    |          | Save |
| Street    | Update of location stopped                                                             | Altitude |      |
| Sub       | due to remaining stationary.                                                           | Click    |      |
| Locality  | Tap Activate to re-activate<br>update of location.                                     | Sync     |      |
|           |                                                                                        | Auto     |      |
| Lat/Lon   | Leave not active                                                                       | lock     |      |
| Speed     | Activate                                                                               |          |      |
| Distance  | Locatelt, 1.2, build 1296, 2015-11-22,<br>Copyright (c) 2011-2015,<br>JZ IT-Konsult AB |          | 8    |

Update of location is terminated and Auto-lock is turned on (activated) – all of it is done to save device battery.

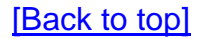

# 4. Settings view

| Carrier ᅙ                                                                              | 6:04       | 4 PM            | 7 <b>m</b> i |  |
|----------------------------------------------------------------------------------------|------------|-----------------|--------------|--|
| Done                                                                                   | Locatelt - | Settings        | Save         |  |
| Street                                                                                 |            | Sub.adm<br>area |              |  |
| Sub<br>locality                                                                        |            | Adm<br>area     |              |  |
| Locality                                                                               |            | Country         |              |  |
| Lat/Lon                                                                                |            | Course          |              |  |
| Speed                                                                                  |            | Altitude        |              |  |
| Distance                                                                               |            | Click           |              |  |
| Sync                                                                                   |            | Auto<br>lock    |              |  |
| Sound volume                                                                           |            |                 |              |  |
| Run in background                                                                      |            |                 |              |  |
| Locatelt, 1.2, build 1296, 2015-11-22,<br>Copyright (c) 2011-2015,<br>JZ IT-Konsult AB |            |                 |              |  |

This view allows you to configure system parameters and settings. From this view you have also access to <u>Help view</u>. On iPad Settings view looks like this:

| Carrier 🗢                                                                              | 6:47 PM             | 100% |
|----------------------------------------------------------------------------------------|---------------------|------|
| Done                                                                                   | Locatelt - Settings | Save |
| Street                                                                                 | Sub.adm area        |      |
| Sub locality                                                                           | Adm area            |      |
| Locality                                                                               | Country             |      |
| Lat/Lon                                                                                | Course              |      |
| Speed                                                                                  | Altitude            |      |
| Distance                                                                               | Click               |      |
| Sync                                                                                   | Auto lock           |      |
| Sound volume                                                                           |                     |      |
| Run in background                                                                      | $\bigcirc$          |      |
| Locatelt, 1.2, build 1296, 2015-11-22,<br>Copyright (c) 2011-2015,<br>JZ IT-Konsult AB |                     | 8    |

# Here is detailed description of controls available from Settings view:

| Done               | Terminate view without saving of data.                                                                                                    |
|--------------------|----------------------------------------------------------------------------------------------------|
|                    | When changes were made, user<br>will be prompted for decision what<br>to do by showing following alert:                                                                           |
|                    | Data has changed. Do You<br>want to save it?                                                                                                    |
|                    | Yes                                                                                                    |
|                    | No                                                                                                    |
|                    |                                                                                                    |
|                    | User will have three possibilities:                                                                                                    |
|                    | <ol> <li>Save changes and exit, by<br/>choosing "Yes".</li> <li>Discard changes and exit, by<br/>selecting "No".</li> <li>Continue editing, by selecting<br/>"Cancel".</li> </ol> |
| Swipe to the right | Same as Done-button.                                                                                                    |
| Save               | Save data and terminate view.                                                                                                    |

| ?               | Show <u>Help view</u> .                                 |
|-----------------|---------------------------------------------------------|
| Street          | Display "street" component of address.                  |
| Sub<br>locality | Display "sub-locality" component of address.            |
| Locality        | Display "locality" component of address.                |
| Sub.adm<br>area | Display "sub-administrative area" component of address. |
| Adm<br>area     | Display "administrative area" component of address.     |
| Country         | Display "country" component of address.                 |
|                 |                                                         |

| Lat/Lon  | Display current latitude, logitude.                                            |
|----------|--------------------------------------------------------------------------------|
| Speed    | Display current speed and average speed since last reset.                      |
| Distance | Display distance and time from last reset.                                     |
| Course   | Display current course.                                                        |
| Altitude | Display current altitude.                                                      |
| Click    | Determines if "click" sound is used in app.                                    |
| Sync     | Activates/deactivates of<br>synchronization of all app setting<br>with iCloud. |

| Auto<br>lock      | Activates/deactivates "Auto lock" of<br>your iOS device.<br>Use it with care – setting Auto-lock<br>to off when iPhone/iPad is not<br>connected to the charger will<br>quickly discharge device battery.                                                         |
|-------------------|----------------------------------------------------------------------------------------------------|
| Sound volume      | Determines volume of sound effects of app.                                                                                                    |
| Run in background | Determines if location is updated in<br>background – when app is not<br>active and map is not shown. Use<br>it with care – setting "Run in<br>background" to on when<br>iPhone/iPad is not connected to<br>the charger will quickly discharge<br>device battery. |

# 5. Help view

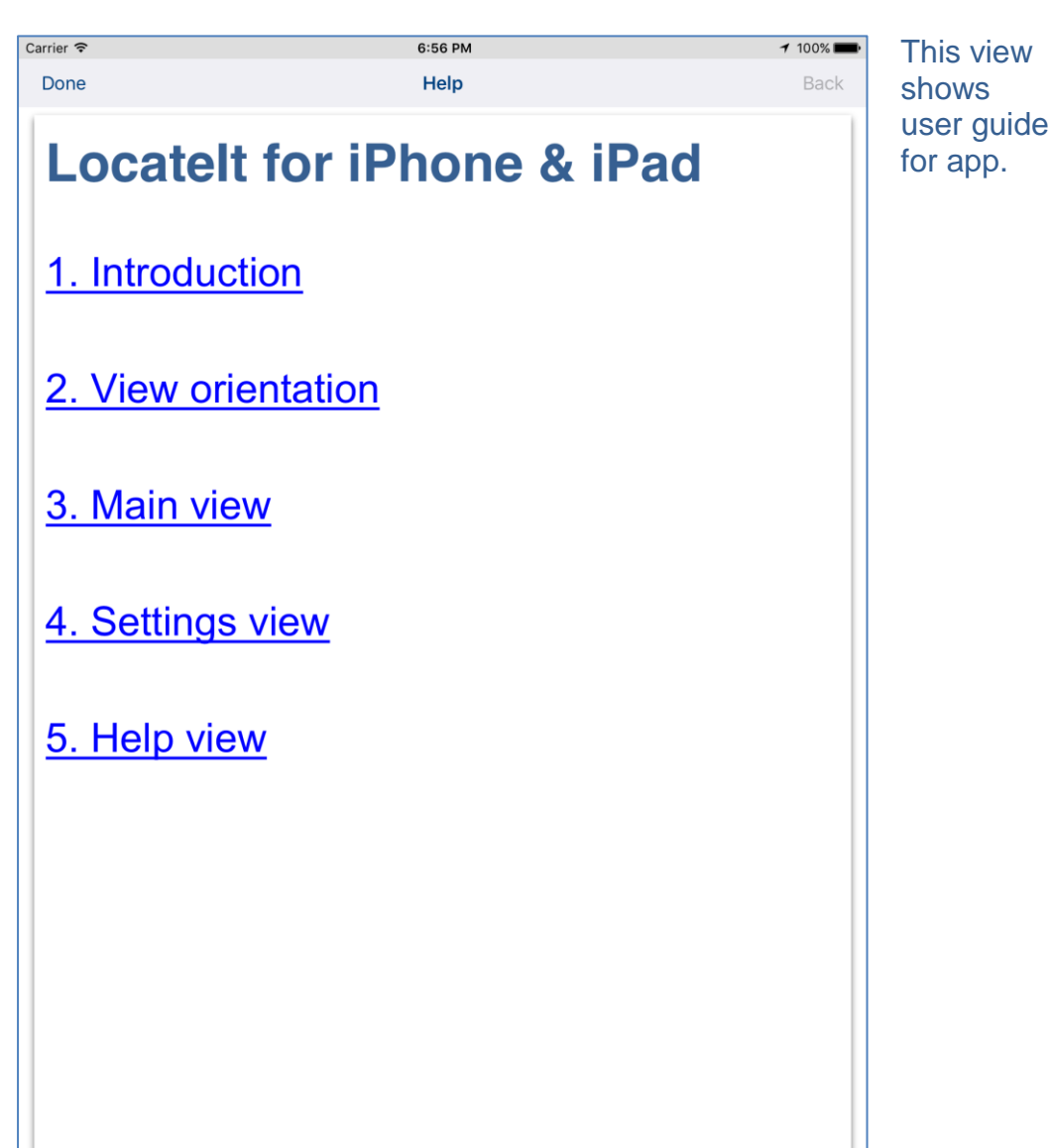

#### Controls available in this view:

| Done               | Terminate view.                     |
|--------------------|-------------------------------------|
| Swipe to the right | Same as Done-button.                |
| Back               | Navigate to previous place in help. |

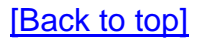